## Fall 2020 Instruction Modes

## Fall 2020 Flex

Fall 2020 Remote Only

Fall 2020 To Be Announced

1. Students may view the Instruction Mode for their Fall 2020 classes by accessing the "List View" of their schedule: Student Center > Weekly Schedule > Select "List View" Radio Button

| Search Plan Enroll Advising Too | ols                                                 |
|---------------------------------|-----------------------------------------------------|
| My Class Schedule               |                                                     |
| Select Display Option           | O List View                                         |
| << Previous Week                | Week of 8/24/2020 - 8/30/2020 Next Week >>          |
| Show Week of 08/24/2020         | Start Time 7:30AM End Time 10:00PM Refresh Calendar |

2. Click on the Section Link

| STA 1        | 15 - STA  | TISTICS   |                         |                                  |            |                            |  |
|--------------|-----------|-----------|-------------------------|----------------------------------|------------|----------------------------|--|
| Status       |           |           | Units Grading           |                                  |            | Grade                      |  |
| Enrolled     | 9         |           | 1.00                    | Graded                           |            |                            |  |
| Class<br>Nbr | Section   | Component | Days & Times            | Room                             | Instructor | Start/End<br>Date          |  |
| 81941        | <u>03</u> | DisLec    | TuTh 5:30PM -<br>6:50PM | Physics &<br>Mathematics<br>P201 | Staff      | 08/25/2020 -<br>12/04/2020 |  |

3. This will display the Class Detail which includes the Instruction Mode

## Class Detail

| class Det  | tails                                                                                                   |                                                          |                                                                  |                                                     |              |                               |                         |  |
|------------|----------------------------------------------------------------------------------------------------|----------------------------------------------------------|------------------------------------------------------------------|-----------------------------------------------------|--------------|-------------------------------|-------------------------|--|
|            |                                                                                                    |                                                          | -                                                                |                                                     |              |                               |                         |  |
|            | Status Closed                                                                                           |                                                          |                                                                  |                                                     | Career       | Undergraduate                 |                         |  |
|            | Class Number                                                                                            | 81941                                                    |                                                                  |                                                     | Dates        | 8/25/2020 - 12/4/2020         |                         |  |
|            | Units                                                                                                   | Augular Au                                               | ademic Session                                                   |                                                     | Grading      | Graded<br>Hillwood Lakes      |                         |  |
|            | Instruction Mode                                                                                        | Fall 2020 R                                              | emote Only                                                       |                                                     | Campus       | Main Campus                   |                         |  |
|            | Class Components                                                                                        | Discussion                                               | Lecture Required                                                 |                                                     | oumpuo       | main Campuo                   |                         |  |
| Meeting Ir | nformation                                                                                              |                                                          |                                                                  |                                                     |              |                               |                         |  |
| ays & Tin  | nes                                                                                                    | Room                                                     |                                                                  | Instructor                                          |              | Meeting Dates                 |                         |  |
| uTh 5:30   | PM - 6:50PM                                                                                             | Physics & Mathematics P201                               |                                                                  | Staff                                               |              | 08/25/2020 - 12/04/202        | 08/25/2020 - 12/04/2020 |  |
| Encolleger |                                                                                                    |                                                          |                                                                  |                                                     |              |                               |                         |  |
| Enroinner  | nt Information<br>Enrollment Requir                                                                     | rements                                                  | STA 115 cannot be take                                           | en if STA 215 has                                   | already been | successfully taken. [RQ#5706] |                         |  |
| Enronmer   | nt Information<br>Enrollment Requir<br>Class At                                                         | rements<br>ttributes                                     | STA 115 cannot be take<br>Quantitative Reasoning                 | en if STA 215 has                                   | already been | successfully taken. [RQ#5706] |                         |  |
| Class Ava  | nt Information<br>Enrollment Requir<br>Class At<br>ailability                                           | rements<br>ttributes                                     | STA 115 cannot be take                                           | en if STA 215 has                                   | already been | successfully taken. [RQ#5706] |                         |  |
| Class Ava  | Enrollment Requir<br>Class At<br>ailability<br>Class Cap                                                | rements<br>ttributes<br>acity 32                         | STA 115 cannot be take<br>Quantitative Reasoning<br>Wait L       | m if STA 215 has                                    | already been | successfully taken. [RQ#5706] |                         |  |
| Class Ava  | nt Information<br>Enrollment Requir<br>Class At<br>ailability<br>Class Cap<br>Enrollment                | rements<br>ttributes<br>acity 32<br>Total 32             | STA 115 cannot be take<br>Quantitative Reasoning<br>Wait L<br>Wa | en if STA 215 has<br>ist Capacity<br>hit List Total | already been | successfully taken. [RQ#5706] |                         |  |
| Class Ava  | nt Information<br>Enrollment Requir<br>Class A<br>allability<br>Class Cap<br>Enrollment<br>Available S  | rements<br>ttributes<br>vacity 32<br>Total 32<br>Seats 0 | STA 115 cannot be take<br>Quantitative Reasoning<br>Wait L       | n if STA 215 has<br>ist Capacity<br>it List Total   | already been | successfully taken. [RQ#5706] |                         |  |
| Class Ava  | nt Information<br>Enrollment Requir<br>Class At<br>allability<br>Class Cap<br>Enrollment<br>Available S | rements<br>ttributes<br>pacity 32<br>Total 32<br>Geats 0 | STA 115 cannot be take<br>Quantitative Reasoning<br>Wait L<br>Wa | n if STA 215 has<br>ist Capacity<br>it List Total   | already been | successfully taken. [RQ#5706] |                         |  |

4. Students may use "Mode of Instruction" as a criteria for searching for classes

Fall 2020 Flex

Fall 2020 Remote Only

Fall 2020 To Be Announced

| Enter Search Criteria                                            |                                                                          |
|------------------------------------------------------------------|--------------------------------------------------------------------------|
| Search for Classes                                               |                                                                          |
| Institution<br>Term<br>Select at least 2 search criteria. Select | The College of New Jersey  2020 Fall Search to view your search results. |
| <b>▽</b> Class Search                                            |                                                                          |
| Subject                                                          | ~                                                                        |
| Course Number                                                    | is exactly 🗸                                                             |
| Course Career                                                    | ~                                                                        |
|                                                                  | Show Open Classes Only                                                   |
|                                                                  |                                                                          |
| Meeting Start Time                                               | greater than or equal to $\sim$                                          |
| Meeting End Time                                                 | less than or equal to 🗸                                                  |
| Days of Week                                                     | include only these days 🗸                                                |
|                                                                  | Mon Tues Wed Thurs Fri Sat Sun                                           |
| Instructor Last Name                                             | begins with                                                              |
| Class Nbr                                                        |                                                                          |
| Course Keyword                                                   | 2                                                                        |
| Minimum Units                                                    | greater than or equal to 🗸                                               |
| Maximum Units                                                    | less than or equal to 🗸                                                  |
| Course Component                                                 | ~                                                                        |
| Session                                                          |                                                                          |
| Mode of Instruction                                              | ~                                                                        |
| Campus                                                           | ×                                                                        |
| Location                                                         | ~                                                                        |
| Course Attribute                                                 | V                                                                        |
| Course Attribute V                                               | aluel of                                                                 |

5. A general Class Search will display the Instruction Mode for each class.

| ™MA   | T 229 - MULT         | IVARIABLE CALCULU                          | IS                                                                   |            |                                                          |              |                |                  |        |       |
|-------|----------------------|--------------------------------------------|----------------------------------------------------------------------|------------|----------------------------------------------------------|--------------|----------------|------------------|--------|-------|
| Class | Section              | Days & Times                               | Room                                                                 | Instructor | Meeting Dates                                            | Requirements | Reserved Seats | Instruction Mode | Status |       |
| 81887 | 02-LDI<br>1-REG ACAD | We 4:00PM - 4:50PM<br>TuFr 2:00PM - 3:20PM | Physics &<br>Mathematics<br>P229<br>Physics &<br>Mathematics<br>P230 | 2221022    | 08/25/2020 -<br>12/04/2020<br>08/25/2020 -<br>12/04/2020 | PRE MAT 128: | 10             | Fall 2020 Flex   | •      | Selec |